## CARGA DE NÓMINA DE PERSONAL

V112022

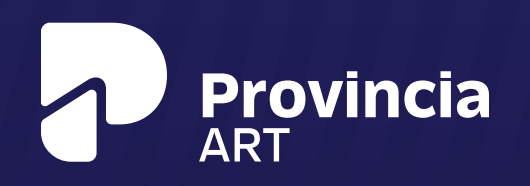

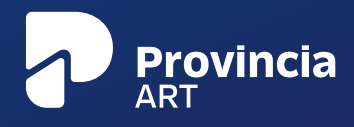

## ¿CÓMO REALIZAR UNA CARGA DE NÓMINA DE PERSONAL?

| NECO INSTITUCION                        | AL LINEA ETICA SERVICIO | ROLSOCIAL NOVEDADES CONTINCTO                                                                                                    |                                                                      |
|-----------------------------------------|-------------------------|----------------------------------------------------------------------------------------------------|----------------------------------------------------------------------|
| Provincia<br>NUEVA APP<br>PARA CLIENTES |                         | Depender en Andraary 205<br>PRESENTAMOS NUEVA AI<br>CLIENTES<br>Va ee encuentra disponibile para se descarga la APP para<br>una herramenta cop premete mayor disponibilidad para<br>sea contration. Leer más | PP PARA<br>clientes de Provincia ART,<br>acceder a la información de |

1. Ingresá a www.provinciart.com.ar, iniciá sesión clickeando el ícono del candado y completá tu usuario y contraseña.

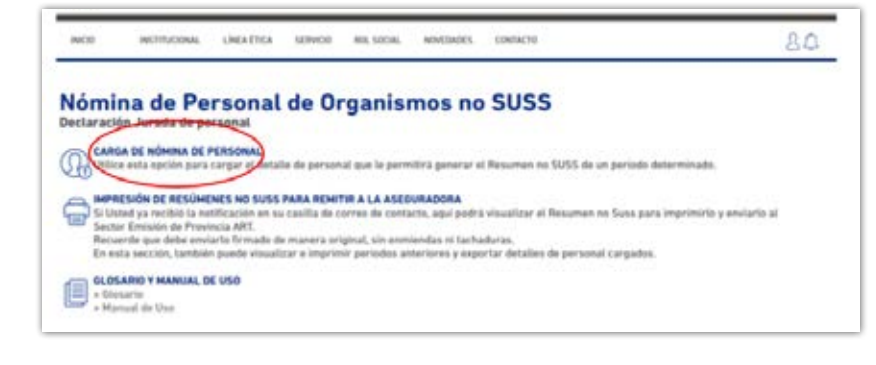

2. Ahora que estás en la sección exclusiva para Organismos Públicos hacé click sobre "CARGA DE NÓMINA DE PERSONAL".

| Declaración Jurada de personal<br>Precese de sarge de dates                                               | e Persona                                             | •                                |                               |                                                   |                                                                          |
|----------------------------------------------------------------------------------------------------|-------------------------------------------------------|----------------------------------|-------------------------------|---------------------------------------------------|--------------------------------------------------------------------------|
| Descargaé én su computadors la planifía<br>En esta planifía usind podrá cargar e pep                      | en formato Microsoft E<br>er lan staton, (Recourde    | cal haciende o                   | for again 25                  | an an trip have the carry                         | pe entreparterial                                                        |
| CAULL o de no earair DNL y Senó Cantelad de das Traingiados Remenención Impenible Partade                 |                                                       |                                  |                               |                                                   |                                                                          |
| Ona viz que complete los dates, puarte el<br>Maga clic eti "seleccionar archive", localice                | anchive on su contexta<br>to y provione "sargar".     | dara.                            |                               |                                                   |                                                                          |
| En case de no completar los dutos no oblig<br>relativos una Apellada y Novelara, Facha de<br>Nacioniante. | petorios, benga an cuare<br>Ingresa, Direccelor (Cali | a que Provinci<br>e. Nomero, Pio | ART podrá se<br>. Departament | octorivelos para la rec<br>n. Código Postat, Loca | atoscion de transles administrati<br>Indad, Provincial, Tanta y Facha di |
| Selectors with a trage server selectors                                                                   |                                                       |                                  |                               |                                                   |                                                                          |
| Et archives dadas san manuel a 1080s.                                                                     |                                                       |                                  |                               |                                                   |                                                                          |

3. Descargá en tu computadora la planilla en formato Microsoft Excel, completá los datos llenando los espacios obligatorios en rojo y seguí el formato DD/MM/AA para las columnas con fechas.

## CARGA DE NÓMINA DE PERSONAL

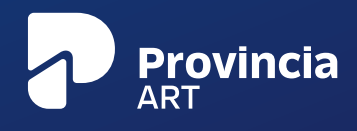

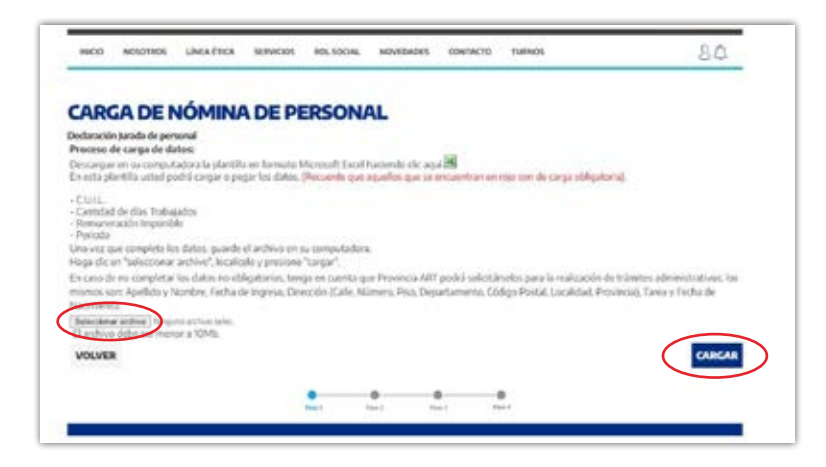

4. Hacé click en "SELECCIONAR ARCHIVO". Localizá la planilla Excel que completaste y clickeá en "CARGAR".

|                                                                                                    |                                                                       |                                             |                              |                           | 04                    |
|----------------------------------------------------------------------------------------------------|-----------------------------------------------------------------------|---------------------------------------------|------------------------------|---------------------------|-----------------------|
| ARGA DE NÓM                                                                                                    | INA DE PERSON                                                         | AL                                          |                              |                           |                       |
| eclaración turada de personal                                                                                                    |                                                                       |                                             |                              |                           |                       |
|                                                                                                    | V Bad                                                                 | ivo fue recibido de                         | nansu extra                  | a.                        |                       |
| Provincia ART verificarà los datos i<br>milalon@provint.com.ar que ri                                                                                                    | cantenidos y posteriormenta -si<br>Resúmen No Suis ya se encuent      | los mismos son co<br>ra disposible en e     | rractes- le info<br>ste link | mariemos por correla eler | midinico a            |
| for favor, tanga a bion verificar qu<br>mision@provart.com.ar indicar                                                                                                    | e la descolón de su casilla elacte<br>sós el Nº de Canecato o de CUIT | 6rika sea correcta<br>y los diviso à incidi | y an case de ne<br>ficie     | estir achializada, contá  | ctoie a la brovedad a |
| He surgit algún árconversente con                                                                                                    | los datos remitidos, nos comuni                                       | caremus con usted                           | t en la présima              | 72 fm.                    |                       |
| and the second second se |                                                                       |                                             |                              |                           |                       |
|                                                                                                    |                                                                       | •                                           |                              |                           |                       |

| NEOS NORMENS SMEALERCA                                                                                                    | SERVICIOS ROLIDICIAL NOVEDADES CONTACTE                                                                                                    | TURNOS B.C.                                                                                                |
|----------------------------------------------------------------------------------------------------|----------------------------------------------------------------------------------------------------|----------------------------------------------------------------------------------------------------|
| MPRESIÓN DE RE<br>detación jundo de personal<br>tomado Clereta, quel pueden encorto<br>quel (pan emendan es tartadunas) a<br>partas Peleppini 31, 3º que (CHOZAR)<br>asilia de Correo Argentimo especial A<br>correto que ante cualquier duda s os | SÚMENES NO SUSS<br>(or todas sus declaraciones juradas presentadas de manera on-li<br>c)<br>(0) Chudad Audrooma de Buenca Aless, Adención: Sector Emisión<br>(P 4, sucursal 1, Ac de Mayos (CP. 1006),<br>envilto puede contectures con el Sector Emisión Tiamando al (DP                                                                                                    | ne, para imprimirias y remitatus fismadas de manera<br>()<br>(4895-2800 internos 5170 al 5173 o 5375 o por |
| reo electrónico, escribiendo a <b>emici</b><br>Visiono                                                                                                    | en@provert.com.ar                                                                                                    | ABDINO                                                                                                    |
| 2008                                                                                                    | 2612029                                                                                                    | 34                                                                                                    |
|                                                                                                    | 36710294                                                                                                    | De                                                                                                    |
| 20104                                                                                                    |                                                                                                    | 18                                                                                                    |
| 2010                                                                                                    | 201200                                                                                                    | 9                                                                                                    |
| 20100<br>20100<br>20100                                                                                                    | 30300<br>X2000                                                                                                    | 2<br>27<br>27                                                                                              |
| 2010<br>2020<br>2020                                                                                                    | avatro<br>avatro<br>avatro                                                                                                    |                                                                                                    |
| 2020<br>2020<br>2020<br>2020<br>2020<br>2020                                                                                                    | arano<br>arano<br>arano<br>arano                                                                                                    | 2<br>2<br>2<br>2                                                                                           |
| 2000<br>2000<br>2000<br>2000<br>2000<br>2000                                                                                                    | peratana<br>peratana<br>peratana<br>peratana<br>peratana                                                                                                    |                                                                                                    |
| 2008<br>2009<br>2009<br>2009<br>2000<br>2000<br>2000                                                                                                    | peratano<br>peratano<br>per |                                                                                                    |

5. Si la planilla se procesa correctamente recibirás un mail con un link para que reingreses a la web e imprimas el Resumen No SUSS (RNS)

Recordá: Si la planilla no pudo ser procesada se te informará que hubo un error en la carga de datos. Para consultar cuál fue el problema y ver el detalle con la solución, podrás acceder al "GLOSARIO".

6. El la opción "IMPRESIÓN DE RESÚMENES", vas a encontrar un listado de todas tus declaraciones juradas presentadas on-line. Imprimilas y firmalas. Importante: el resúmen debe estar sin tachaduras ni enmiendas. Envialo a:

-Carlos Pellegrini 91. 3º piso. (C1003ABD)

CABA. Atención: Sector Emisión. –Casilla de Correo Especial Nº 4. Sucursal 1. Av. de Mayo. (CP 1084). Sobre tamaño máximo 10 x 15. (Envío gratuito).

## ESPERAMOS HABER SIDO ÚTILES. ¿DUDAS? COMUNICATE CON NOSOTROS:

EMISION@PROVART.COM.AR Gracias por leer este instructivo.

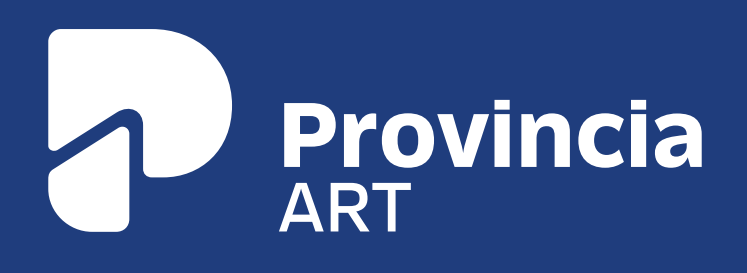